## Using Google Pay.

A helpful step-by-step guide.

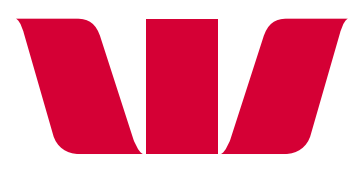

# How to make a payment using Google Pay.

#### Step 1.

Download the 'Google Pay' app from the Google Play store.

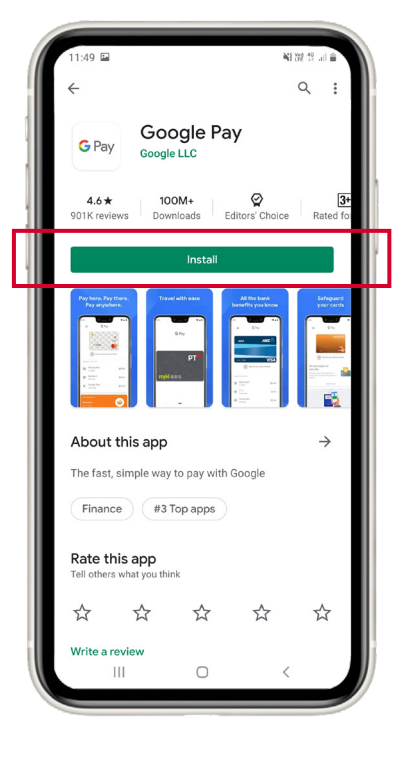

#### Step 2.

Open the Google Pay app and follow the setup instructions.

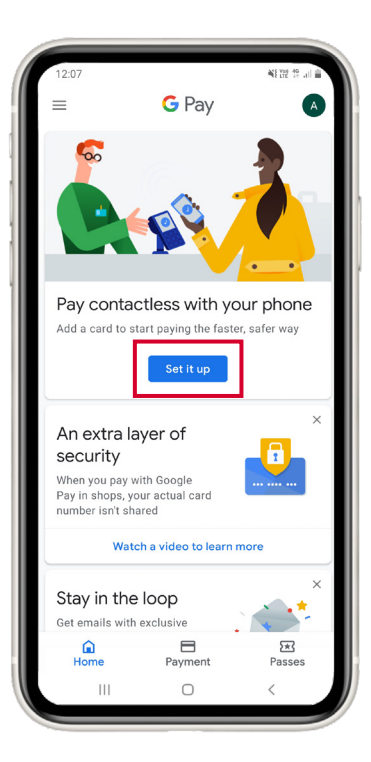

#### Step 3.

To make a payment, open Google Pay and tap the 'Payment' icon located on the bottom menu. Then select which card you want to pay with.

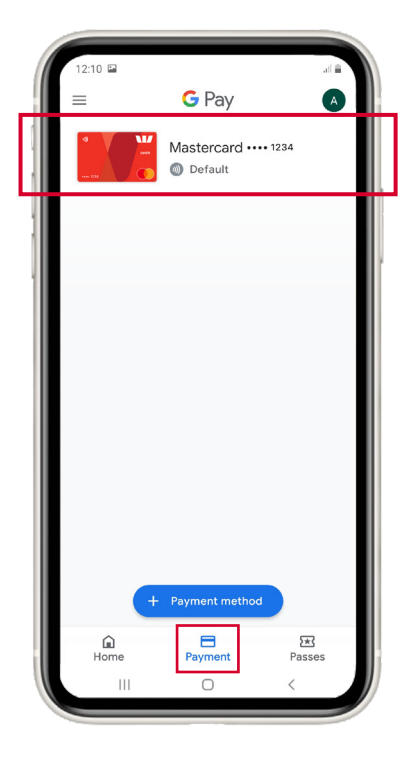

#### Step 4.

Hold your smartphone near the terminal to pay.

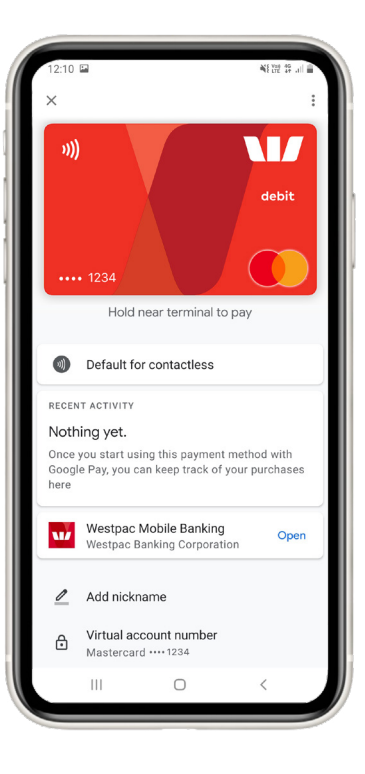

### We're here to help.

westpac.com.au/googlepay

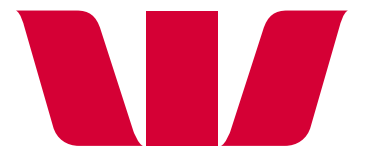

Things you should know: Conditions, fees and charges apply. This information does not take your personal objectives, circumstances or needs into account. Consider its appropriateness to these factors before acting on it. Read the disclosure documents for your selected product or service, including the Terms and Conditions or Product Disclosure Statement, before deciding. An internet connection is needed to access the Westpac Mobile Banking App. Normal mobile data charges apply. Read the <u>Google Pay Terms and Conditions</u> (PDF 695KB) before making a decision and consider if it is right for you. Available for <u>eligible cards</u>. To use Google Pay you will need to use a compatible device with a supported operating system. Android, Google Pay and Google Play are trademarks of Google Inc. Mastercard, PayPass and the Mastercard Brand Mark are registered trademarks of Mastercard International Incorporated. An internet connection may be needed to make payments using Google Pay and normal mobile data charges apply. Westpac Banking Corporation ABN 33 007 457 141 AFSL and Australian credit licence 233714.